## **Download Center Overview**

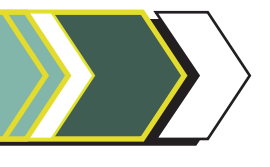

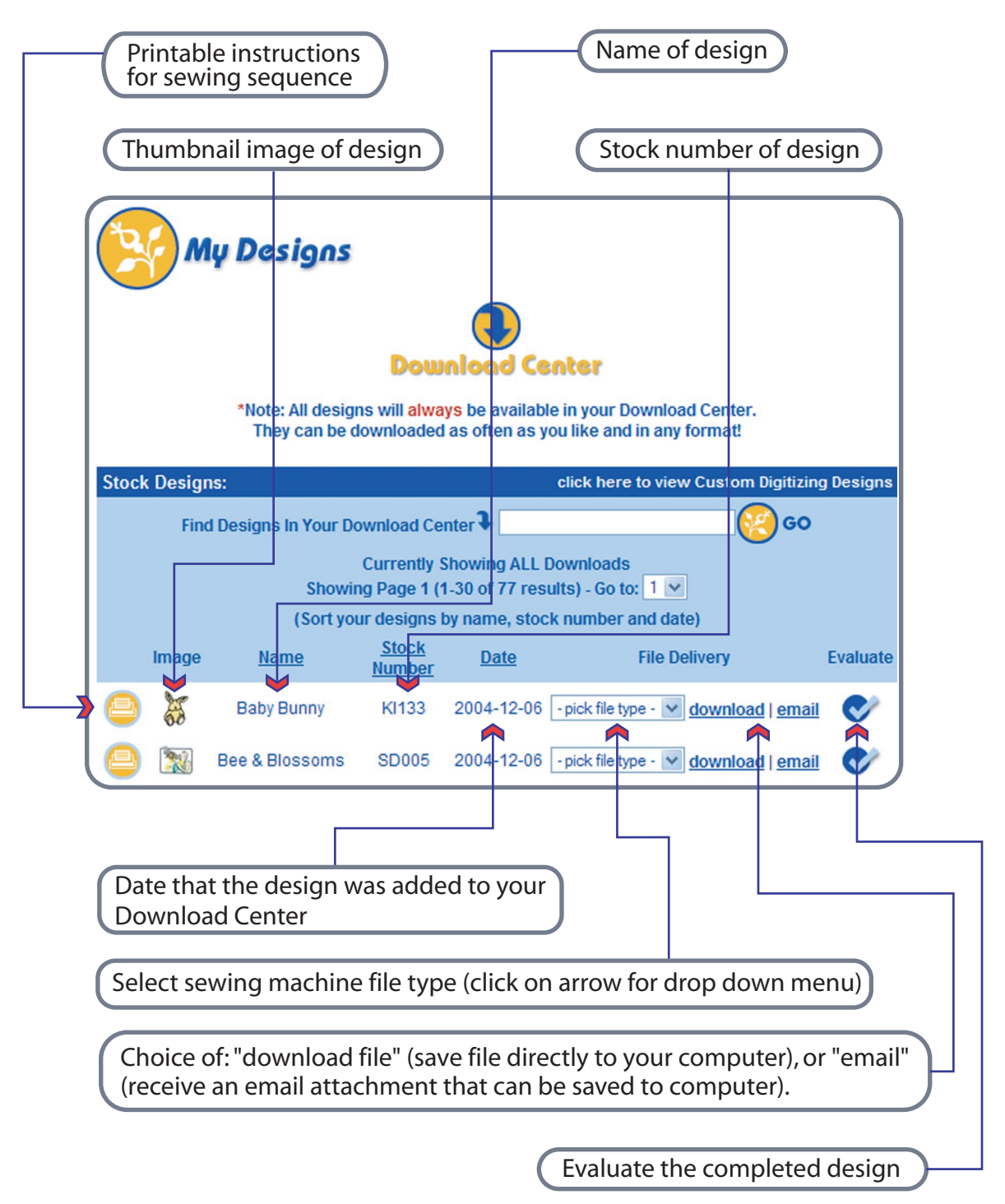

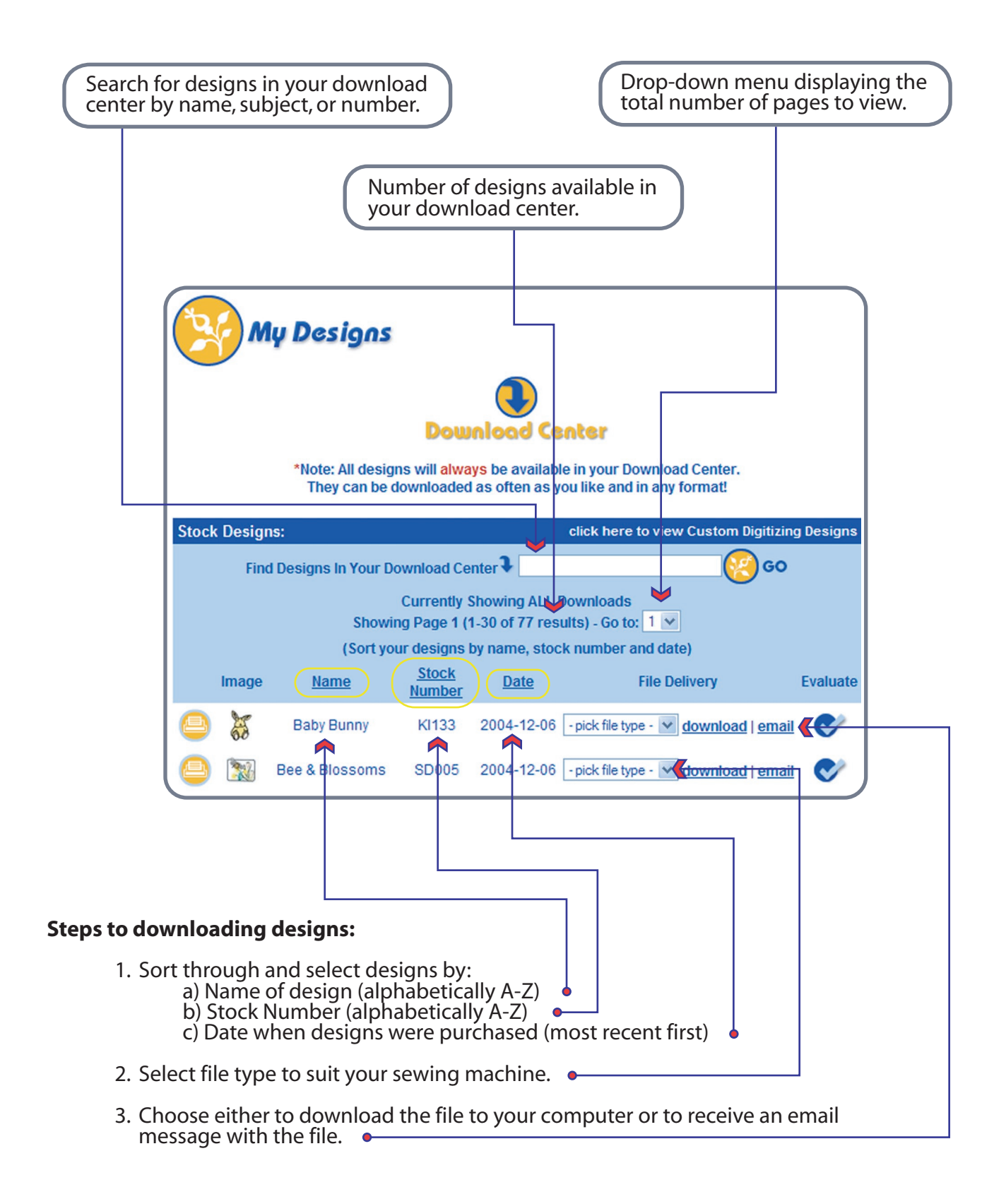

## **Print Instructions for Sewing Sequence**

Each design comes with a full set of sewing instructions. The sewing sequence, thread colours, total number of stitches required to complete the design, and finished size are all included.

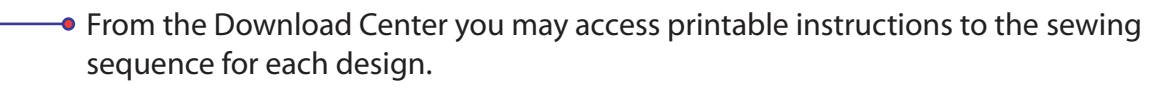

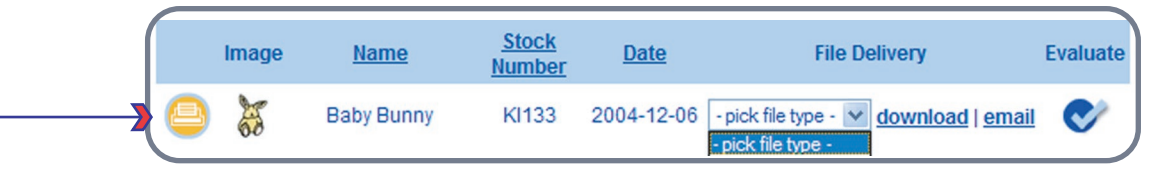

## Design De print Name: Baby Bunny Stock Number: KI133 Description: Size: 42.7mm wide by 59.7mm tall 1.68" wide by 2.35" tall Stitches: 5321 sts Colours: 4 Sewing Sequence: 1) Pink - paws/inside ears 2) Yellow- bunny 3) Black - outline 4) Pink - nose Available Formats: dst, emb, exp, hus, jef, pcs, pes, sew, xxx Additional Information: Stitchitize Embroidery Toll free phone: 1-800-667-2587 Toll free fax: 1-877-933-2585 World Wide Access: Phone: 1-306-956-3475 Fax: 1-306-933-2585 emb@stitchitize.com Design Service 313 Ontario Avenue North Saskatoon, Saskatchwan (SK) Canada S7K 1S3 Copyright Agreement Stitchitze® embroidery programs and designs are proprietary products of Stitchitze Embroidery Design Service and are protected by copyright law. Stitchitze retains title to and ownership of its programs and designs. Stitchitze grants to you a nonexclusive and nontransferable license to use its licensed programs and designs for propress of embroidering orisimilary faitforing the designs ont any object. All other rights are reserved by Stitchitz and no copyring, reproduction, transfer or modification of the programs or designs taw be made without the prior written permission of Stitchitze Event forth has been made by Stitchitze does not avait the right to icense the programs and designs to stitchitze does not warrant against third par claims. In the event of any third party claim, any remedy you have against Stitchitze shall be limited to the price originaby paid to license the programs and designs to stitchitze does not warrant against third par designs. It is there warrantes, which there excress or implied, are given. This product includes images from CareCitrav 9 which are protected by the copyright laws of the U.S., Canada and elsewhere. Used under license. This product includes some images @ 2002-2003 Arttoday.com.

## Features of the Printable Sewing Sequence page

- 1. Name
- 2. Stock Number
- 3. Description
- 4. Size of finished design
- 5. Total number of stitches required to complete
- 6. Number of Colors used
- 7. Sewing Sequence
- 8. Available file Formats
- 9. Additional Information

10. Contact Information

11. Copyright Agreement

\* This feature is also available while shopping in the detailed view page.